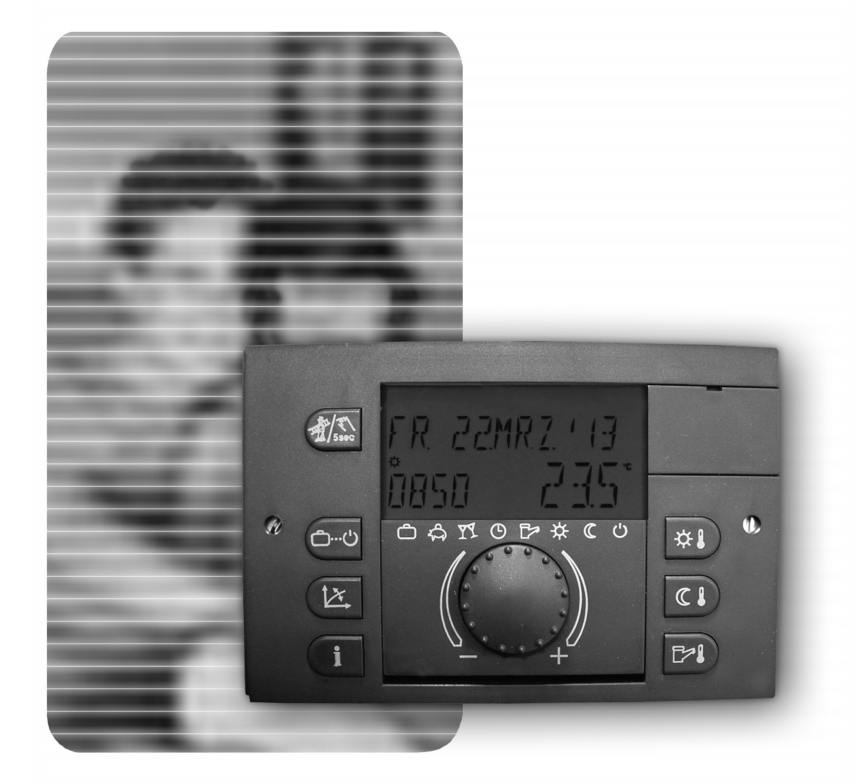

# MadQ MadQ MadZ

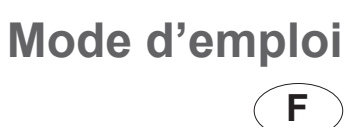

# Sommaire

### Eléments de conduite et de visualisation

| Régulateur - Station d'ambiance . | <br>3 |
|-----------------------------------|-------|
| Tableau de commande chaudière     | <br>  |

### Niveau de commande

| Fonction - mise en service - s  | élection de la langue - informations sur le modèle - affichage de base                              |               |
|---------------------------------|----------------------------------------------------------------------------------------------------|---------------|
| Températures préréglées (ten    | npérature d'ambiance Jour, température d'ambiance réduite, température ECS)                         |               |
| Sélection du mode de fonction   | pour le chauffage et l'ECS (vacances, absent, party, automatique, été, chauffer, réduit et standby) |               |
| Description des modes de foi    | nctions                                                                                             |               |
| Sélection abrégée des mode      | s de fonctions (party, absent, réchauffement manuelle de l'ECS)                                     |               |
| Réglage des courbes de cha      | Jffe                                                                                                |               |
| Informations sur l'installation |                                                                                                    |               |
| Niveau programmation            |                                                                                                    |               |
| NIVEAU RESUME                   | (Présentation schématique - diagramme en bloc)                                                      |               |
| Niveau PROGRAMMES H             | IORAIRES (Programmer, programmation en bloc, retour aux programmes standard,, tableau des           | programmes)16 |
| Niveau SYSTEME                  | (Sélection du langage, programmes horaires libres, mode de fonction, coupure "été", retour) .       |               |
| Niveau ECS                      | (Température économique, protection contre la légionellose-jour)                                    |               |
| Niveau CIRCUIT DIRECT,          | MELANGEUR-1, MELANGEUR-2 (Mode de fonction réduit, système de chauffe)                              |               |
| Niveau HEURE-DATE               | (Heure, année, jour, mois, changement d'heure automatique été-hiver)                                |               |
| Messages de pannes              |                                                                                                    |               |
| Fonctions spéciales             |                                                                                                    |               |
| Maintenance (pour le chauffagis | te), fonction manuelle (en cas de panne), test de sécurité (pour le chauffagiste)                   |               |
| Caractéristiques techniques     |                                                                                                    |               |

# Éléments de fonction et de visualisation

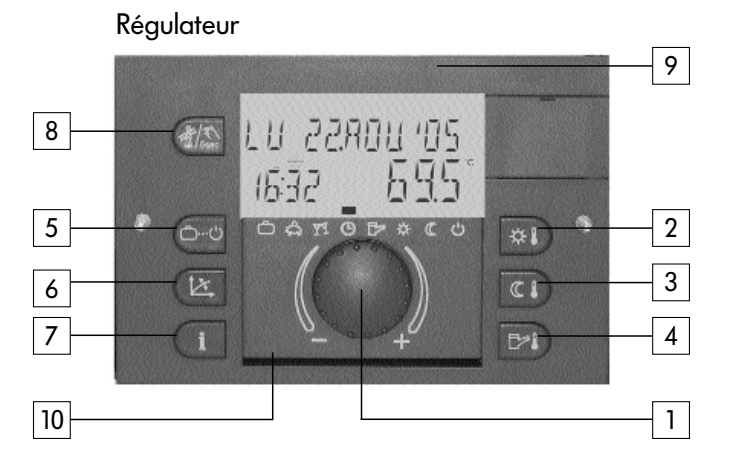

- 1 Bouton rotatif et à pression
- 2 Température ambiante confort désirée
- 3 Température ambiante réduite désirée
- 4 Température eau chaude sanitaire désirée
- 5 Touche pour le choix des programmes

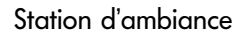

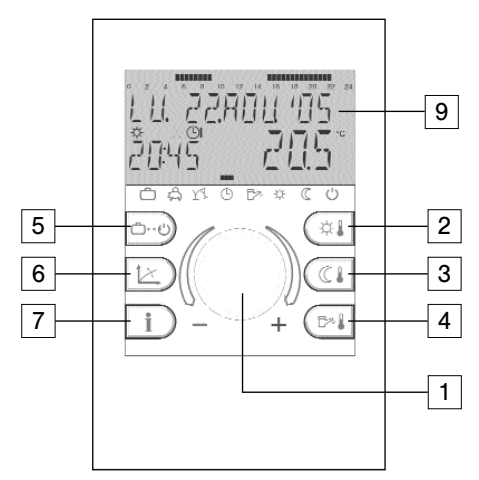

- 6 Touche pour réglage courbe caractéristique de chauffe
- 7 Touche Informations sur l'installation
- 8 Touche pour la maintenance et fonction manuelle
- 9 Affichage multifonctionnel
- 10 Compartiment à couvercle rabattable pour instructions abrégées

### Supplément pour le tableau de commande :

11 – Thermostat de sécurité (SECUR.), accessible sous le couvercle rabattable

Page 4

12 - Fusible de sécurité accessible sous le couvercle rabattable

13 – Interrupteur général

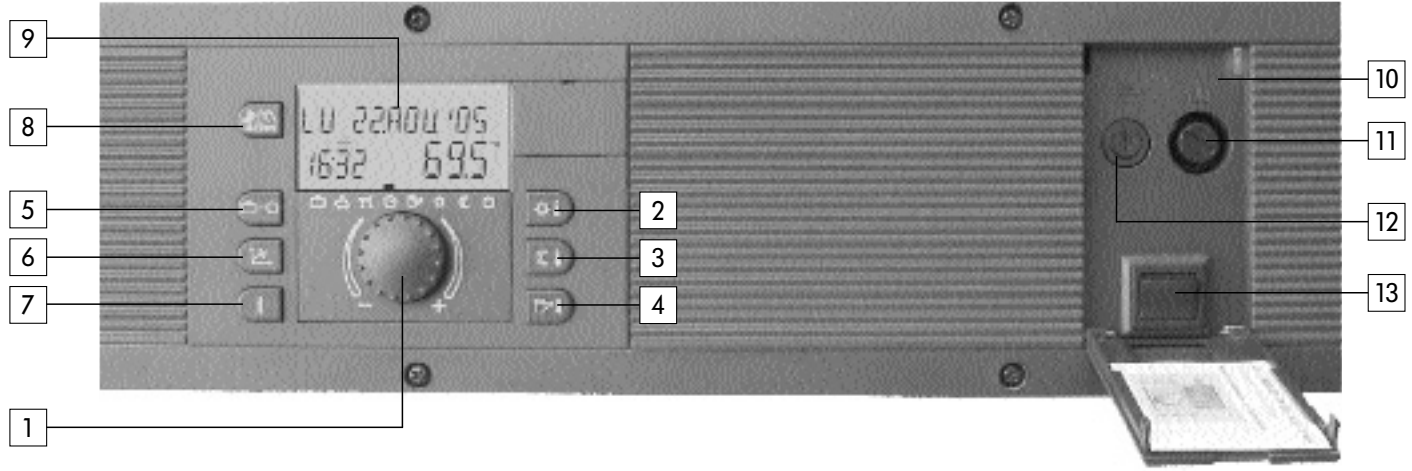

# Tableau de commande

# Utilisation

Symboles dans les instructions d'utilisation :

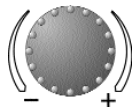

tourner : choisir, modifier

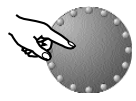

appuyer : prendre en compte, enregistrer

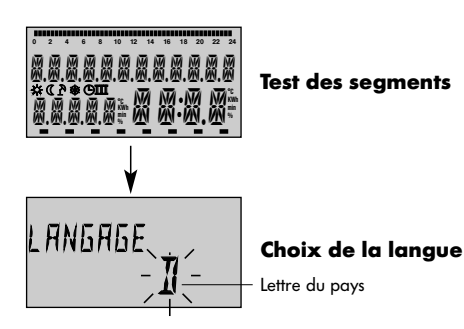

Le bouton poussoir rotatif central et les touches avec les symboles permettent une utilisation simple et pratique. Il est cependant conseillé de s'informer auparavant sur la marche à suivre des fonctions.

 Chaque valeur à modifier apparaît à l'écran en dignotant et peut être modifiée par le biais du bouton poussoir rotatif

Rotation vers la droite (+) : réglage croissant Rotation vers la gauche (–) : réglage décroissant

- Appuyer un court instant : enregistrement de la valeur choisie et mémorisation

- Appuyer environ 3 secondes : entrée dans le niveau (choix de programmes)

Si après un réglage aucune mémorisation n'a été faite avec le bouton rotatif, c'est la dernière valeur réglée qui sera enregistrée après 60 secondes.

### Mise en service

Lors de la mise en service de l'installation ou après chaque panne de courant, un test des segments du grand écran sera effectué avec un diagnostic automatique de l'erreur.

### Choix de la langue

Lors de la première mise en service, le langage peut être sélectionné à la suite du test des segments. Les langues suivantes sont à disposition DE, GB, FR, IT, NL, ES, PT, HU, CZ, PL, RO, RU, TR, S, N.

Remarque: Cette affichage apparaît après chaque redémarrage jusqu'au lendemain du jour de la première mise en service. Ensuite, le langage peut être modifié dans le niveau SYSTEME - Paramètre **LANGAGE**.

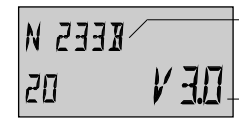

-Modèle de l'appareil

Identification de l'appareil

Version du software

### Identification de l'appareil

Page 6

A la fin du test des segments et/ou du choix de la langue, l'identification de l'appareil apparaîtra pour un court instant avec le type de l'appareil, code du type et le numéro correspondant à la version du software.

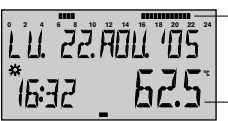

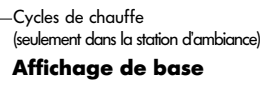

Température actuelle de la chaudière ou ambiante

| LU. 22 | AOLL '05 |
|--------|----------|
| 16:32  | _ 22.5°  |

### Affichage de base

Coupure "été" active

### Affichages de base

Si aucun message d'erreur n'apparaît, l'affichage de base comprend le jour, la date, l'heure et l'état de fonction (3 = fonction Confort,  $\mathbb{C}$  = fonction Réduit) ainsi que la température de la chaudière ou (si activée) la température ambiante. Le segment au-dessus de la partie inférieure (-) indique le mode de fonction actuel (voir *Fonction des modes de fonction*).

La station d'ambiance contient en plus une barre de temps informant sur les cycles de chauffe du jour actuel.

Une coupure "été" active sera représentée dans l'affichage de base par le symbole parasol (♪). Les affichages de l'état de fonction 🛠 et C seront supprimés lors de la coupure "été" active.

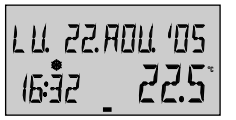

Affichage de base

Protection antigel active

Une protection antigel active est symbolisée à l'écran par des cristaux (\*).

### Préréglages des températures

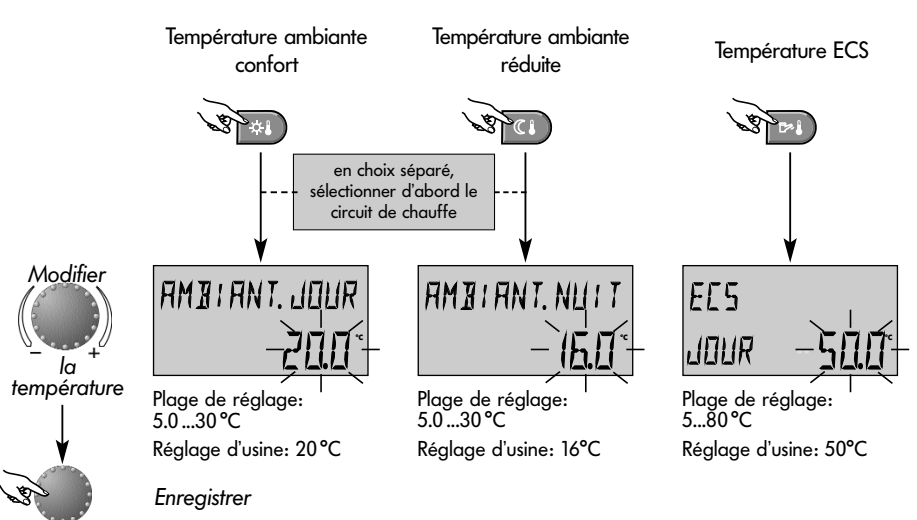

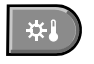

Touche pour la température ambiante souhaitée pendant le jour

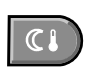

Touche pour la température ambiante souhaitée pendant la fonction de chauffe réduite

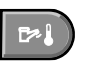

Touche pour la température de l'eau chaude sanitaire pendant le jour

### **Réglage** (seulement en affichage de base):

Après avoir appuyé sur la touche concernée, la dernière valeur de réglage sélectionnée apparaît en clignotant et peut être réglée avec le bouton rotatif.

Lors de choix séparé, c'est le circuit de chauffe qui doit avant tout être sélectionné pour lequel la température ambiante confort ou réduite est valable (voir niveau - **SYSTEME** - paramètre mode de fonction - choix séparé).

Le retour à l'affichage de base se fait en appuyant sur le bouton rotatif ou automatiquement au bout de 60 secondes. Page 7

### Sélection du mode de fonction pour le chauffage et l'eau chaude sanitaire

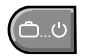

Cette touche permet de sélectionner le mode de fonction désiré pour les circuits de chauffe ou d'ECS. Il apparait à l'écran en texte clair, une flèche dans le bas de l'écran indique en même temps le symbole du mode de fonction correspondant.

Page 8

Sélection:

n: En appuyant sur la touche de choix de mode de fonctions, le mode de fonction actif actuel apparaît en dignotant. Les autres modes de fonction peuvent être sélectionnés selon le schéma ci-après et peuvent être activés.

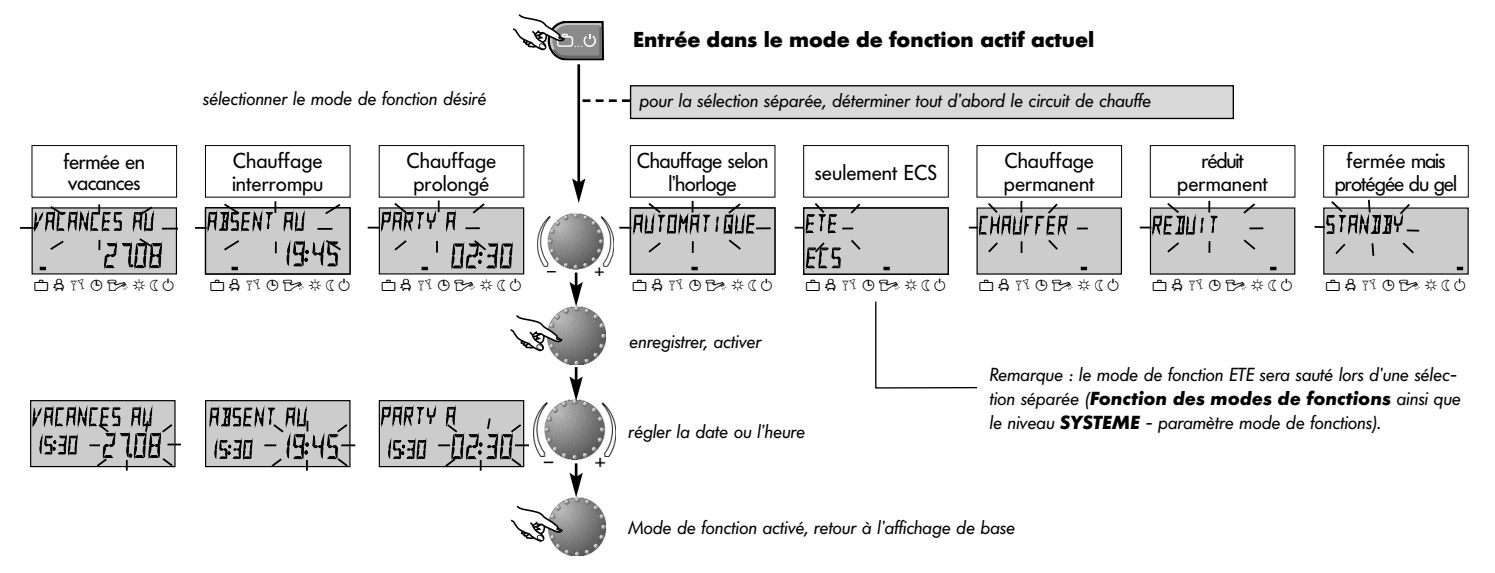

### Description des modes de fonction

| fermée pendant                                                                                                    | Chauffage                                                                                                    | Chauffage                                                                                                    | Chauffage selon                                                                                                    | seulement ECS                                                                                                    | Chauffage                                                                                                    | réduit permanent                                                                                                    | fermée mais                                                                                            |
|----------------------------------------------------------------------------------------------------|----------------------------------------------------------------------------------------------------|----------------------------------------------------------------------------------------------------|----------------------------------------------------------------------------------------------------|----------------------------------------------------------------------------------------------------|----------------------------------------------------------------------------------------------------|----------------------------------------------------------------------------------------------------|----------------------------------------------------------------------------------------------------|
| les vacances                                                                                                    | interrompu                                                                                                    | prolongé                                                                                                    | l'horloge                                                                                                    | chauffage fermé                                                                                                    | permanent                                                                                                    |                                                                                                    | protégée du gel                                                                                        |
| VACANCES AU                                                                                                    | RISENT AU                                                                                                    | PARTY A                                                                                                    | LU 22.ROU 405                                                                                                    |                                                                                                    | СНЯИГГЕЯ                                                                                                    | REIUIT                                                                                                    | 517NIBY                                                                                                |
| 1927 2409                                                                                                    | 1027 19.30                                                                                                    | 1927 1227                                                                                                    | 1927 56.5°                                                                                                    |                                                                                                    | 1927 72.0°                                                                                                    | 1927 45.0°                                                                                                    | 1927 1907                                                                                              |
| 0410 05 * « 0                                                                                                    | DATOBXCO                                                                                                    | DATOBAKO                                                                                                    | DATORXCO                                                                                                    |                                                                                                    | саповико                                                                                                    | ⇔anoe≉ «co                                                                                                    | 081707 * CO                                                                                            |
| Plage de réglage:<br>Date act Date<br>act + 250 jours<br>Commutation sur<br>mode de fonction ,<br>sélectionné avant, à<br>0.00 h date de retour<br>préréglée.<br>La fonction ECS est<br>arrêtée avec pro-<br>tection antigel.<br><u>Retour prématuré:</u><br>Appuyer sur la touche<br>(e) et régler la fonction<br>désirée avec le bouton<br>rotatif et enregistrer. | Plage de réglage:<br>P1:<br>Chauffage interrom-<br>pu jusqu'au prochain<br>endenchement (voir<br>PR O GRAMMES<br>HORAIRES)<br>0.5 24h:<br>Courte interruption<br>de chauffe jusqu'au<br>moment préréglé.<br><u>Retour prématuré:</u><br>Appuyer sur la touche<br>( | Plage de réglage:<br>P1:<br>Chauffage continu<br>jusqu'au prochain<br>endenchement (voir<br>PROGRAMMES<br>HORAIRES)<br>0.524h:<br>Courte prolonga-<br>tion de chauffe jus-<br>qu'au moment pré-<br>réglé.<br>Interruption prématurée:<br>Appuyer sur la touche<br>( | Programmes:<br>(voir PROGRAM-<br>MES HORAIRES)<br>Fonctions de chauffe<br>et ECS automatiques<br>selon les tempé-<br>ratures et ©-Pro-<br>gramme<br>Programmations ho-<br>raires individuelles voir<br>PR O G R A M M ES<br>HORAIRES. | Programmes:           (voir         PROGRAM-<br>MES HORAIRES)           Seulement         fonction           ECS selon les tempéra-<br>tures et ①-Programme         (voir           (voir         PREREGLAGES           DES TEMPERATURES         ainsi que PROGRAM-<br>MES HORAIRES).           La fonction de chauf-<br>fe sera arrêtée avec<br>protection antigel.           Programmations horai-<br>res individuelles voir<br>PR O G R A M M E S<br>HORAIRES. | Fonction de chauffe<br>et ECS permanente<br>24 h sur 24 selon la<br>température ambi-<br>ante confort pré-<br>réglée et la<br>température ECS<br>réglée (voir PRE-<br>REGLAGES DES TEM-<br>PERATURES). | Fonction de chauffe<br>et ECS réduite per-<br>manente 24 h sur<br>24 selon la<br>température ambi-<br>ante réduite<br>préréglée (voir PRE-<br>REGLAGES DES TEM-<br>PERATURES), le<br>mode de fonction<br>réduit (voir CIRCUIT<br>DIRECT) et la<br>température ECS<br>économique réglée<br>(voir ECS). | Toute l'installation<br>est fermée mais<br>avec protection<br>antigel (chauffage<br>et ECS déclenchés) |
|                                                                                                    |                                                                                                    |                                                                                                    |                                                                                                    |                                                                                                    |                                                                                                    |                                                                                                    | Page 9                                                                                                 |

### Modes de fonction - sélection abrégée

enreaistrer

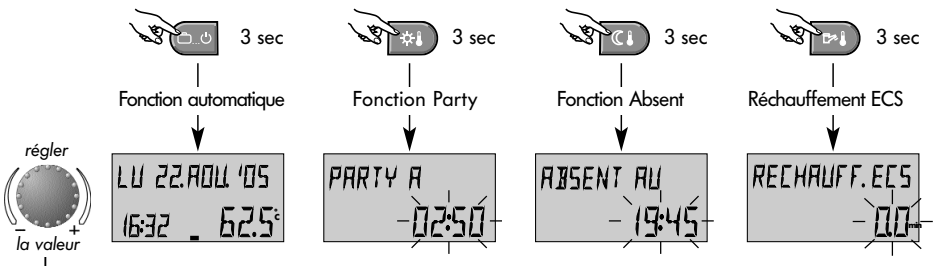

Plage de réglage: 0...240 min Réglage d'usine : 0.0 min

### Page 10 Temps abrégé- modes de fonction

Souvent les modes de fonctions sélectionnés comme PARTY ou ABSENT ainsi que le réchauffement manuel peuvent être appelés directement selon le schéma ci-contre.

### Fonction automatique directe

En appuyant 3 sec. env. sur la touche choix des modes de fonctions, la fonction Automatique est obligatoirement activée.

Fonctions et plages de réglage, voir FONC-TION DES MODES DE FONCTIONS.

### **Réchauffement ECS manuel**

En dehors des temps de service ECS, le préparateur d'ECS peut être réchauffé manuellement à l'intérieur de la plage de réglage sélectionnée.

En réglage 0.0 min, le réchauffement est indépendant du temps. Le préparateur d'ECS sera réchauffé en une seule fois en fonction de la température d'ECS désirée. Dans tous les autres réglages, le réchauffement sera limité au temps préréglé.

### Courbes de chauffe (courbes caractéristiques de chauffe)

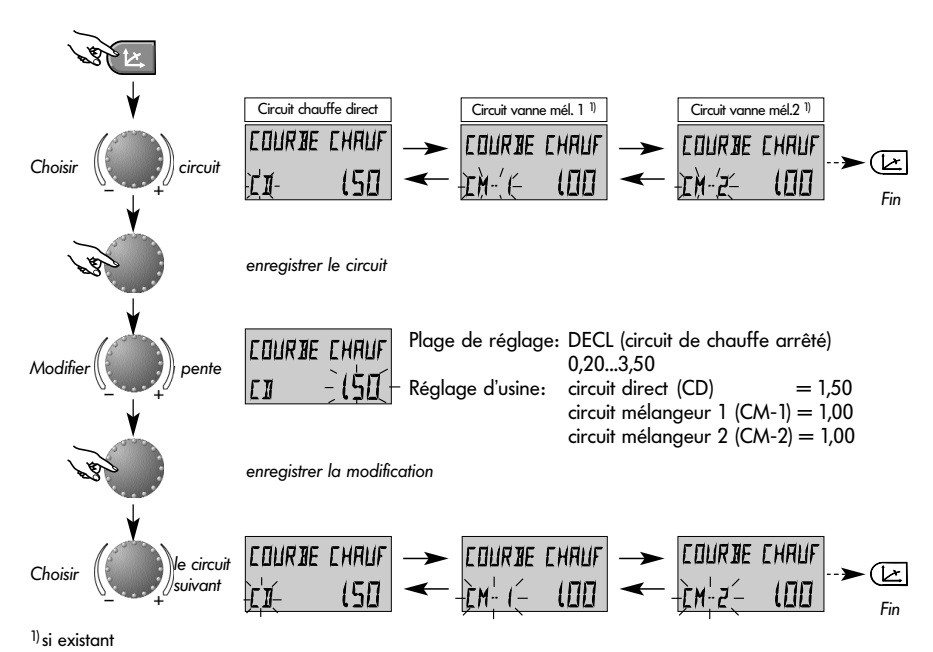

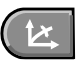

Touche pour le réglage de la courbe de chauffe du circuit commandé par la température extérieure.

Le réglage de la courbe de chauffe est dépendant de l'installation et indique quelle température chaudière ou température au départ se règle sur chaque température extérieure.

La pente indique de combien de degrés la chaudière ou la température de départ se modifie quand la température extérieure monte ou descend d'un degré.

### Diagramme de courbe de chauffe

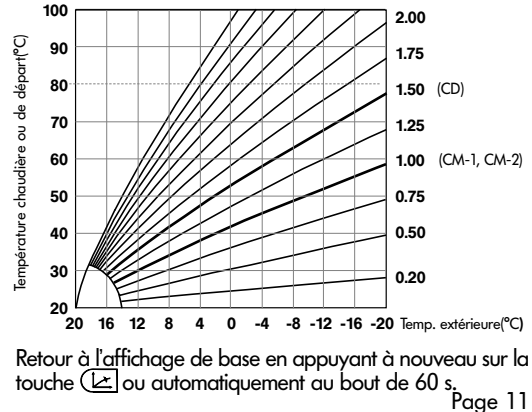

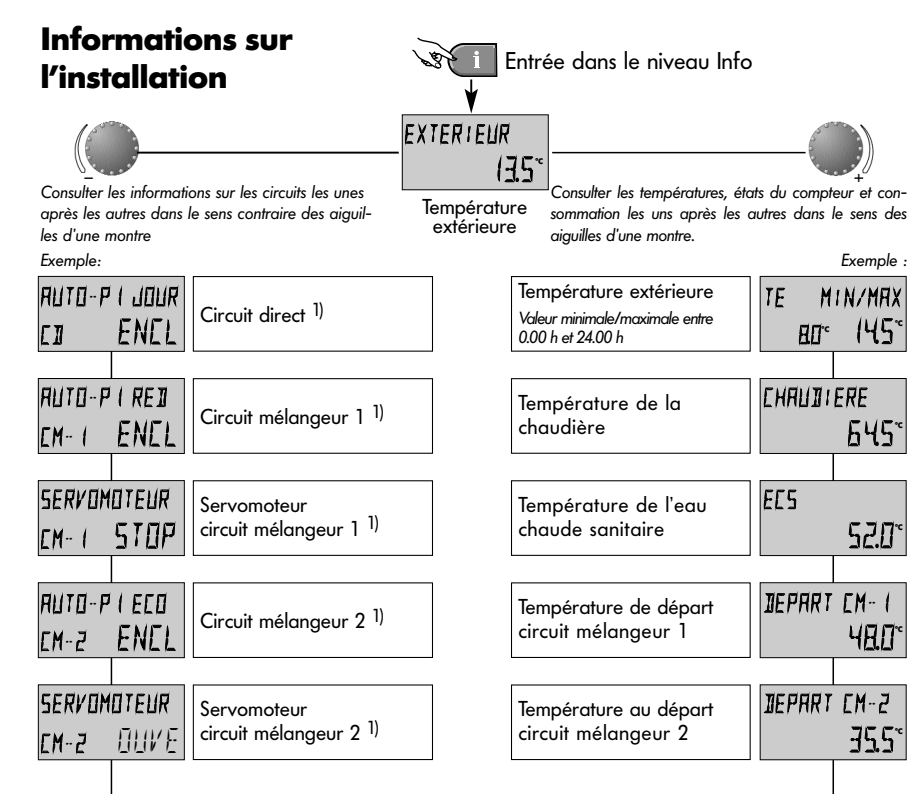

145

35.9

Touche Informations pour les températures de l'installation et informations sur les circuits de chauffe. La consultation se fait selon la direction avec le bouton rotatif.

Page 12

### Rotation dans le sens des aiguilles d'une montre:

indique pour toutes les températures de l'installation

- la valeur actuelle et les données du compteur et de la consommation
- la valeur de consigne en appuyant sur le bouton rotatif

### Rotation dans le sens contraire des aiguilles d'une montre:

<sup>1)</sup> indique pour les circuits de chauffe et d'ECS

- le mode de fonction (vacances, absent, Party, Auto etc.)
- le programme de l'horloge P1 (P2 ou P3 selon le cas)
- l'état de service (fonction jour, réduit, ECO))
- la caractéristique (circuit direct CD, eau chaude sanitaire ECS)
- l'état de la pompe (Décl., Encl.)
- l'état du mélangeur (Ouv-Stop-Fermé)
- <sup>2)</sup> indique pour la chaudière
- l'état de fonction (Décl., Encl.)
- le nombre d'heures de marche
- le nombre de démarrages
- les données de modulations (seulement avec brûleur modulant)

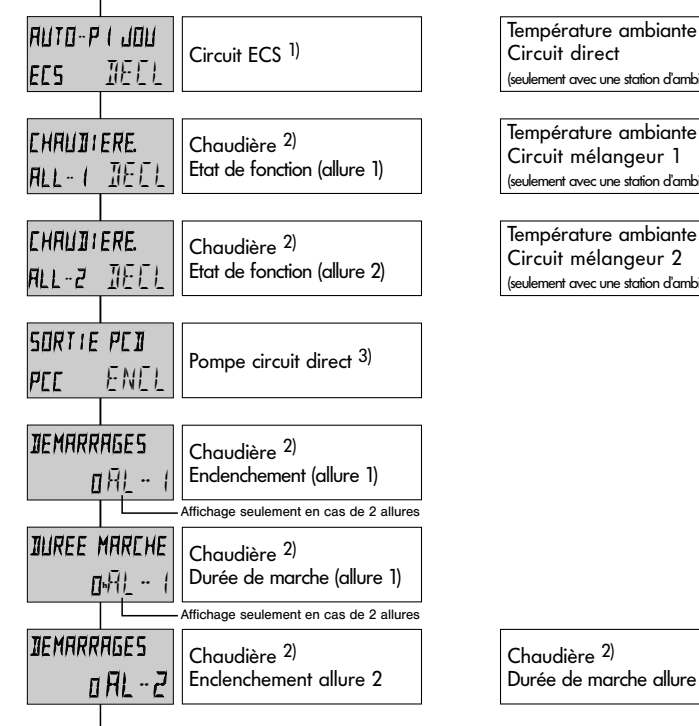

| Circuit direct                          |                 |
|-----------------------------------------|-----------------|
| (seulement avec une station d'ambiance) | 192             |
|                                         |                 |
| Température ambiante                    | TEMP. FIM. EM I |
| Circuit mélangeur 1                     |                 |
| (seulement avec une station d'ambiance) |                 |
|                                         |                 |
| Température ambiante                    | TEMP. AM. EM2   |
| Circuit mélangeur 2                     |                 |
| (seulement avec une station d'ambiance) |                 |
|                                         |                 |
|                                         |                 |
|                                         |                 |
|                                         |                 |
|                                         |                 |
|                                         |                 |
|                                         |                 |
|                                         |                 |
|                                         |                 |
|                                         |                 |
|                                         |                 |
|                                         |                 |
|                                         |                 |
|                                         |                 |
| Chaudiere -/                            |                 |
| Duree de marche dilure 2                | ⊡HL~∠           |
|                                         |                 |
|                                         |                 |

TEMP. AM. EI

- 3) indique la fonction des sorties de
- la pompe circuit direct (CIRC.)
- sortie variable VA1 (seulement pour appareils correspondants)
- sortie variable VA2 (seulement pour appareils correspondants)

correspondant à leur fonction en tant que pompe circuit direct (CIRC.), pompe solaire (P-SOL), pompe de circulation (BOUCL), thermoplongeur électrique (RE-EL), pompe d'alimentation (CHARG), pompe(s) de circuit chaudière (P.CH1, P.CH2), sortie de messages de pannes (DEFAU), pompe de retour (P-RET), pompe de charge préparateur ECS (P-TAM), pompe de chaudière à conbustions solides (P-COM), sortie horloge libre (HORLO), soupape inversion charge ECS solaire (V-SOL), soupape évacuation forcée solaire (S-SOL), libération parallèle chaudière (CHLP), pompe primaire (PP), décharge accumulateur hydraulique (DTH).

indique, selon l'état de commutation, le mode de fonction d'un modem de commutation à distance raccordée à une entrée variable

- Automatique
- Standby
- Fonction de chauffe permanente
- Fonction de chauffe réduite permanente.

indique , selon la version de l'appareil, les températures et les états de fonction d'installation multivalentes avec

- chaudière à combustions solides
- ballon tampon
- collecteur solaire

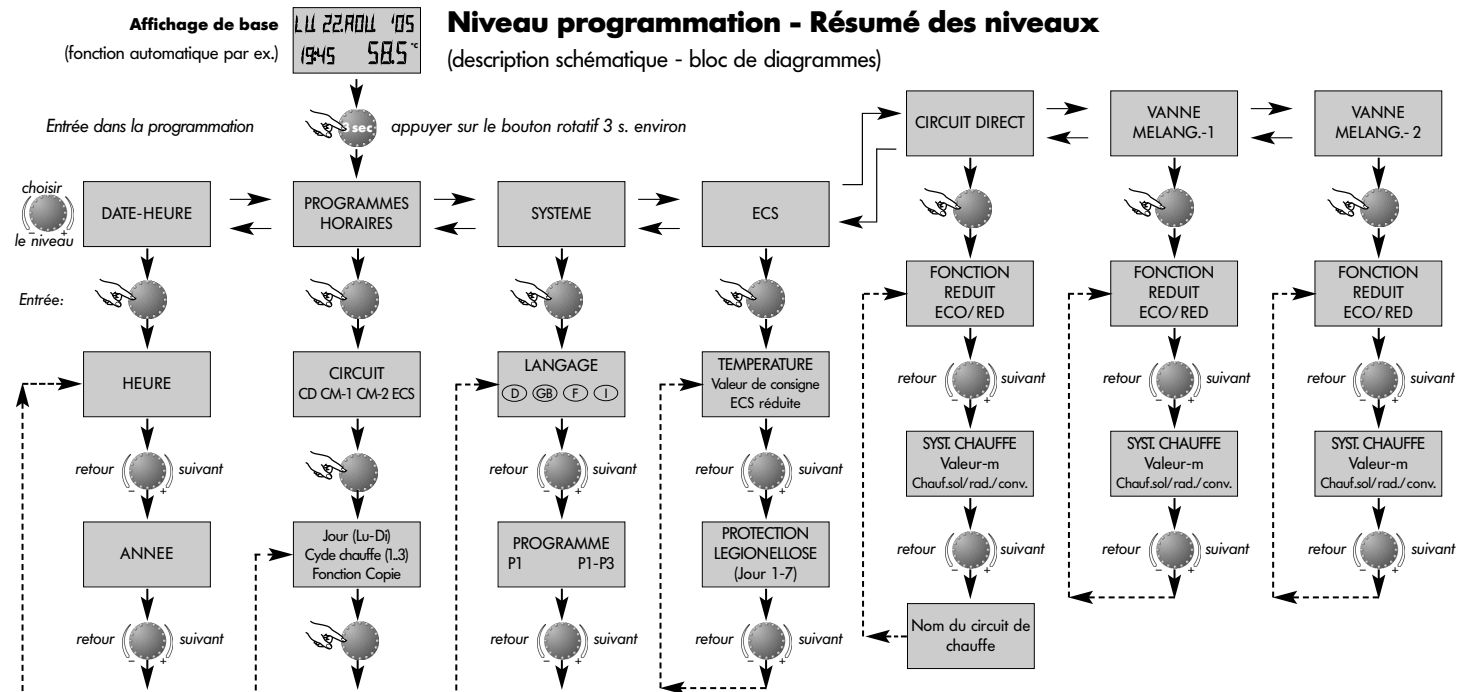

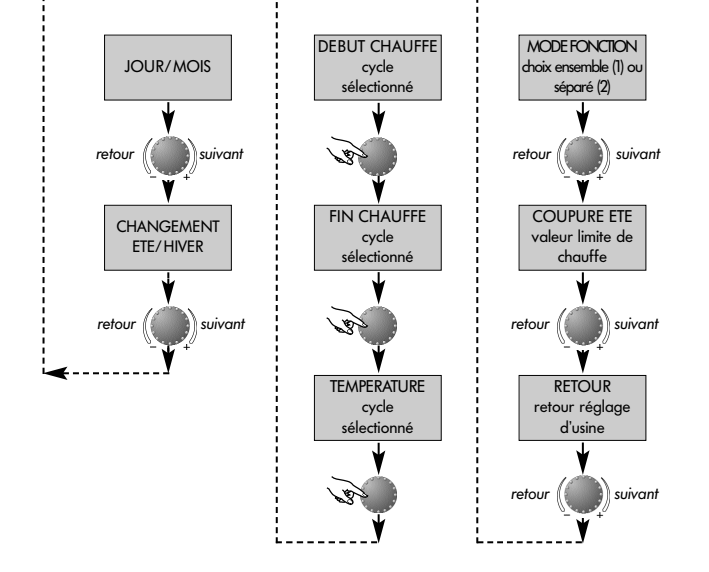

# Sélection et modification des paramètres et des valeurs de réglage

En entrant dans le niveau des programmes, c'est le niveau Programmes horaires qui apparaît généralement en premier. Tous les autres niveaux comme

- SYSTEME
- ECS
- CIRCUIT DIRECT
- VANNE MELANGEUSE-1
- VANNE MELANGEUSE-2
- DATE-HEURE

peuvent être directement sélectionnés avec le bouton rotatif.

Le niveau sélectionné et clignotant sera activé en appuyant sur le bouton rotatif. La première valeur ou paramètre apparaît en clignotant. En cas de besoin, la ou le modifier avec le bouton rotatif et en appuyant à nouveau peut être enregistré(e). Les autres paramètres seront traités de la même façon si nécessaire.

Le retour à la sélection du niveau se fait au moyen de la touche **i**, le retour à l'affichage de base avec la touche **b** ou automatiquement au bout de 60 secondes environ.

### **Programmation des programmes horaires**

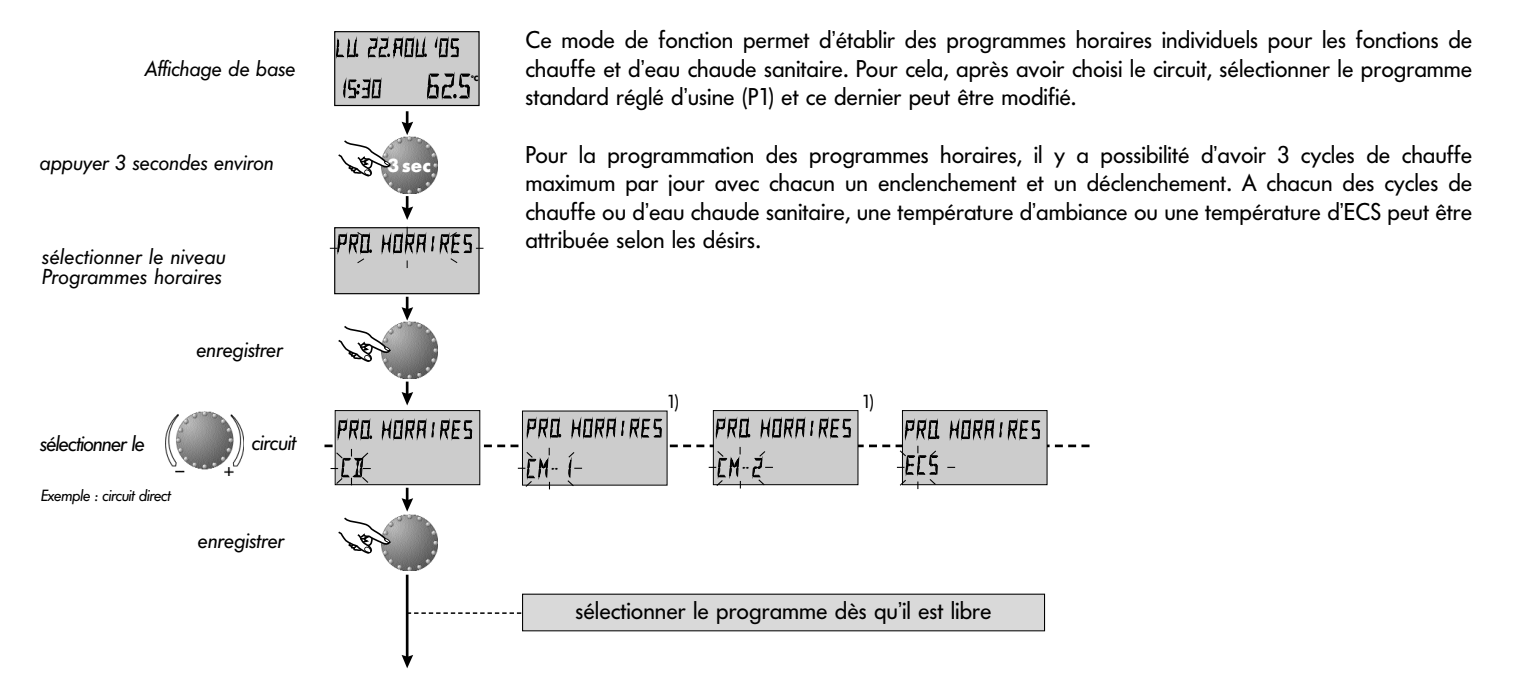

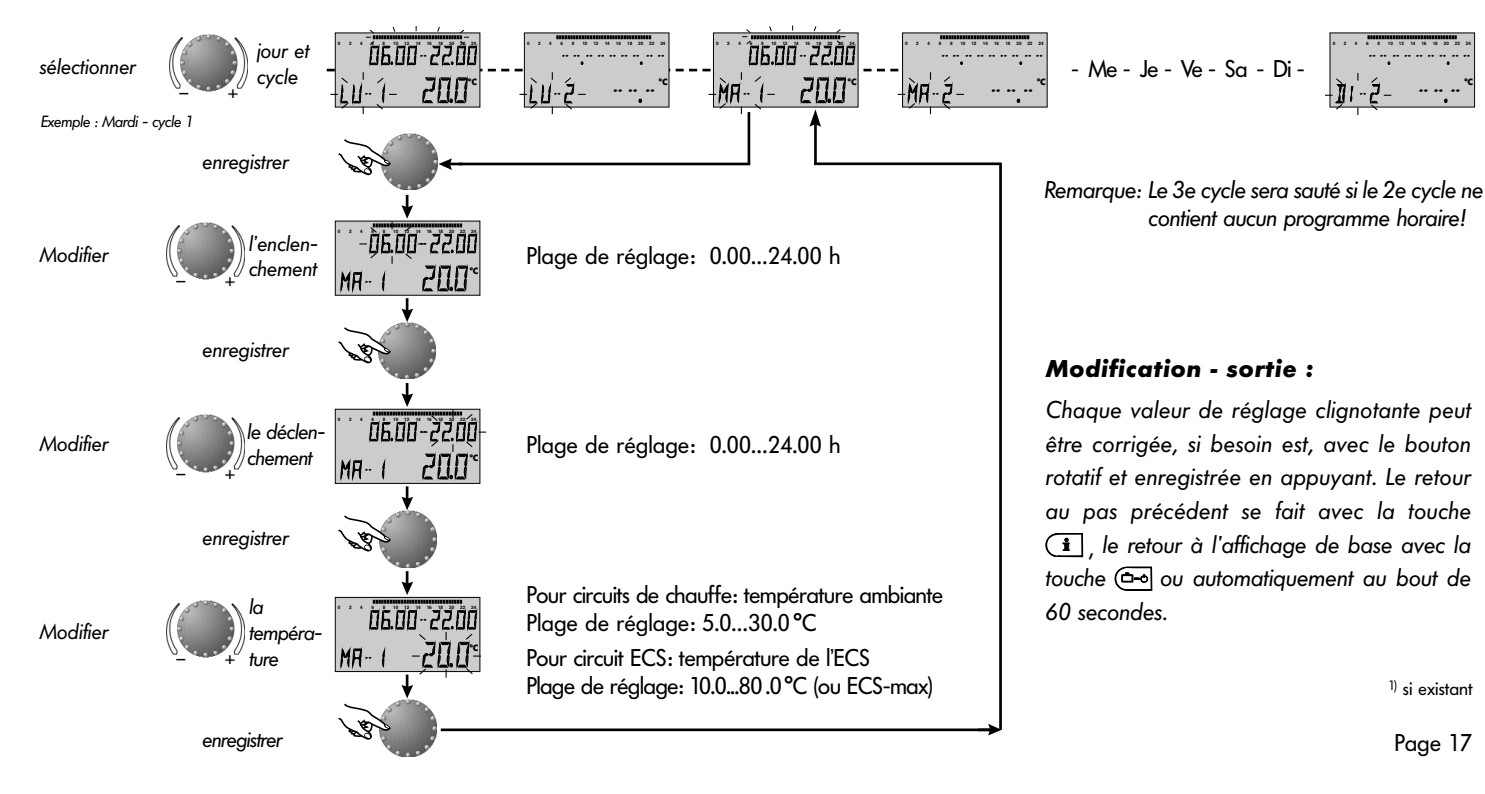

### Copie des programmes horaires (en bloc)

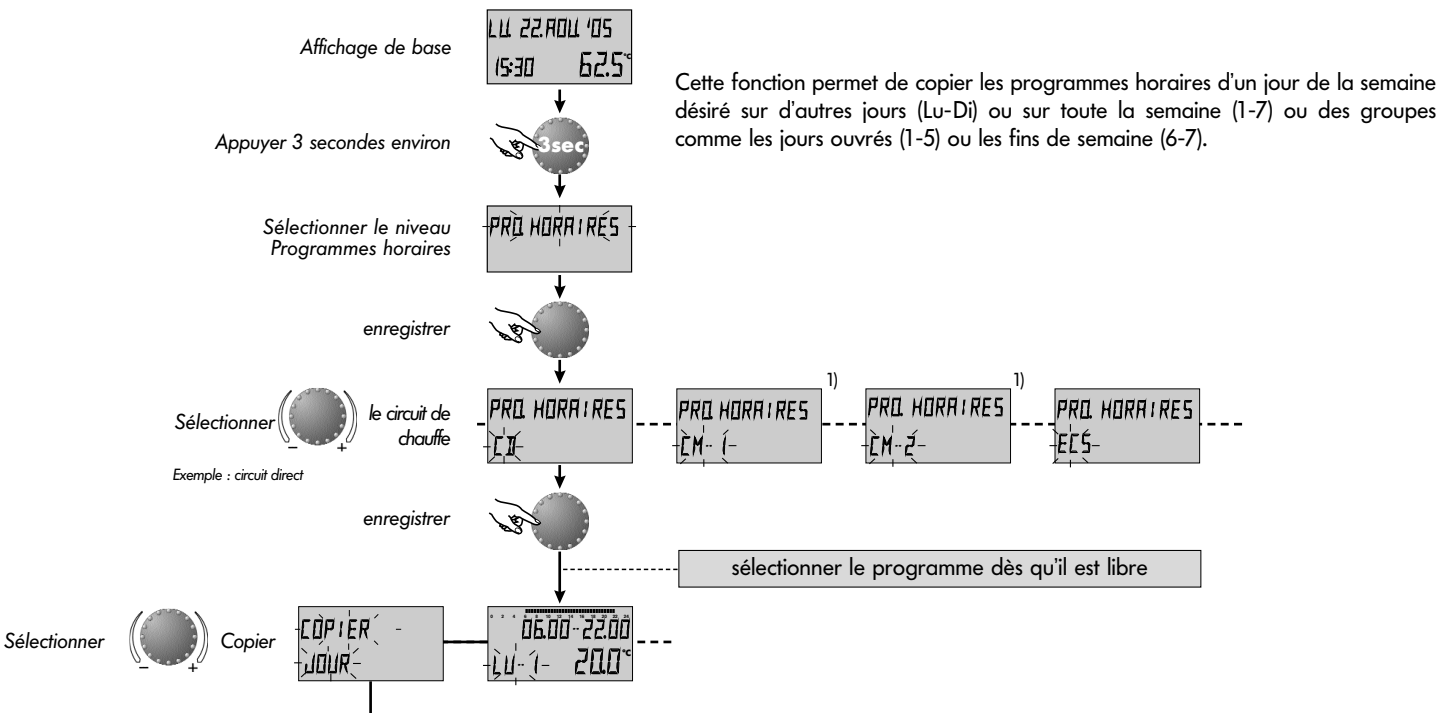

Page 18

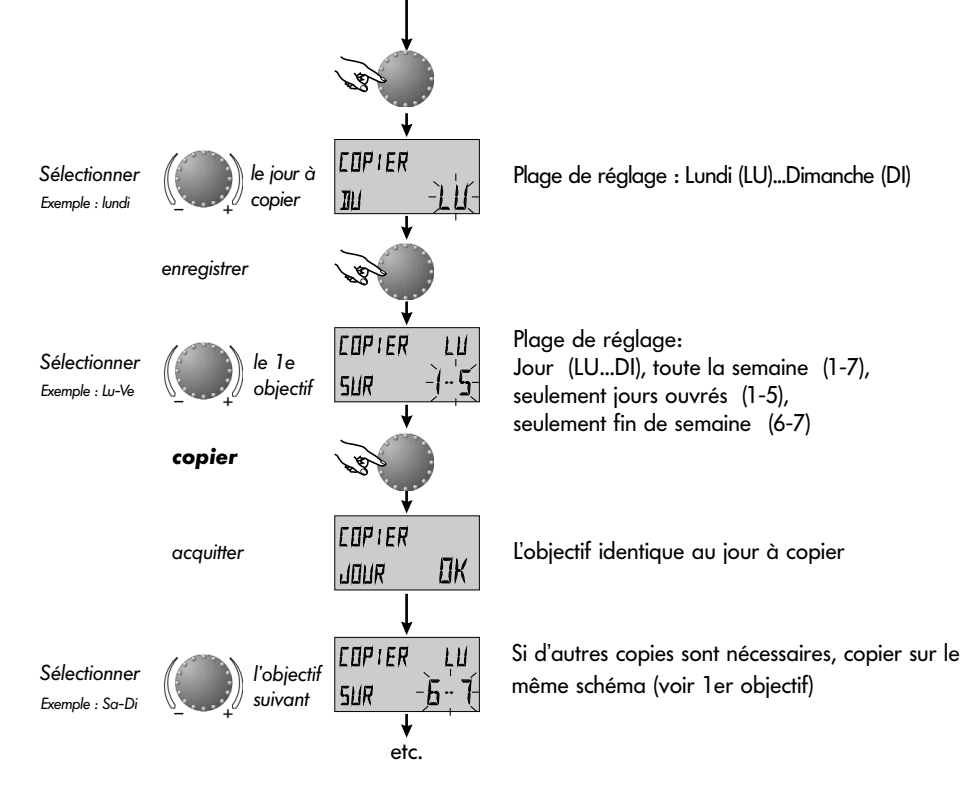

### **Modification - sortie :**

Chaque valeur de réglage clignotante peut être corrigée, si besoin est, avec le bouton rotatif et enregistrée en appuyant. Le retour au pas précédent se fait avec la touche i, le retour à l'affichage de base avec la touche coo ou automatiquement au bout de 60 secondes.

1) si existant

### Retour au programme standard - effacer son propre programme

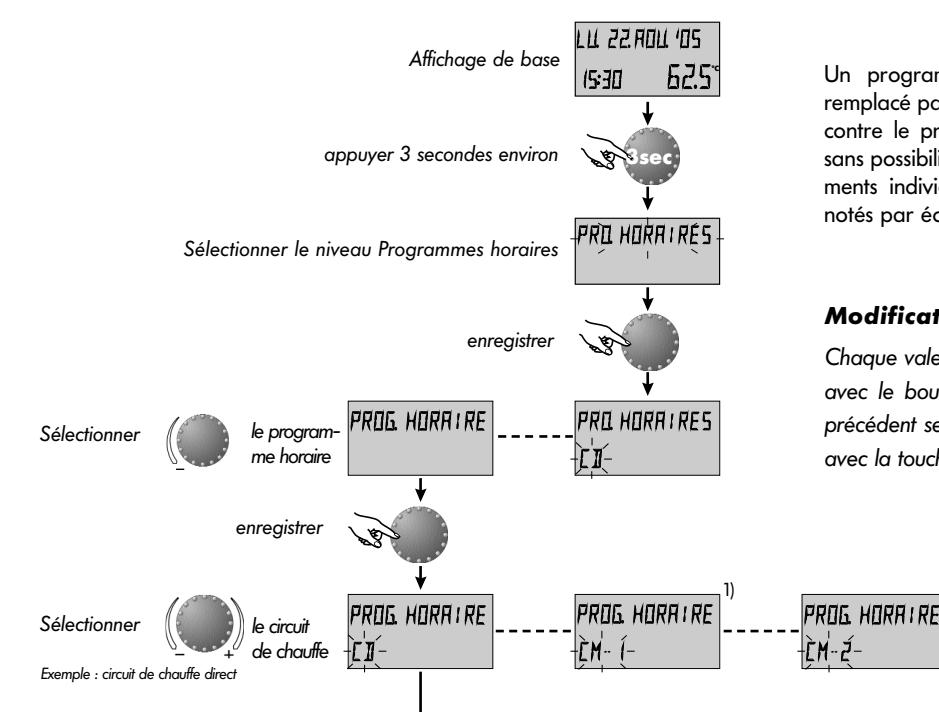

Un programme horaire programmé individuellement peut être remplacé par un programme standard selon le schéma ci-contre. Par contre le programme horaire individuel sera complètement effacé sans possibilité de retour. Pour cela, les enclenchements et déclenchements individuels ainsi que les températures doivent toujours être notés par écrit (voir PROGRAMMES HORAIRES).

### **Modification - sortie :**

Chaque valeur de réglage clignotante peut être corrigée, si besoin est, avec le bouton rotatif et enregistrée en appuyant. Le retour au pas précédent se fait avec la touche (i), le retour à l'affichage de base avec la touche (i) ou automatiquement au bout de 60 secondes.

PROG. HORAIRE

PROG. HORAIRE

FĽŹ

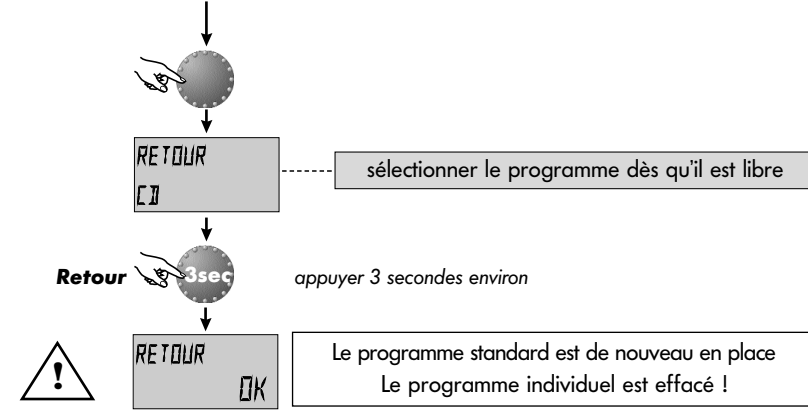

**Programmes horaires standard** 

Programme horaire P1

| Circuit                              | Jour  | Fonction deà  |
|--------------------------------------|-------|---------------|
| Tous les circuits<br>(CD, CM-1,CM-2) | Lu-Di | 06.00 - 22.00 |
| Circuit ECS<br>(ECS)                 | Lu-Di | 05.00 - 22.00 |

| Circuit            | Jour  | Fonction deà            |
|--------------------|-------|-------------------------|
|                    | Lu-Je | 06.00-08.00 16.00-22.00 |
| Tous les circuits  | Ve    | 06.00-08.00 13.00-22.00 |
|                    | Sa-Di | 07.00-23.00             |
| Circuit eau chaude | Lu-Je | 05.00-08.00 15.30-22.00 |
| sanitaire          | Ve    | 05.00-08.00 12.30-22.00 |
| (ECS)              | Sa-Di | 06.00-23.00             |

Programme horaire P2 (voir SYSTEME)

Programme horaire P3 (voir SYSTEME)

| Circuit           | Jour  | Fonction deà |  |  |  |  |
|-------------------|-------|--------------|--|--|--|--|
| Tous les circuits | Lu-Ve | 07.00-18.00  |  |  |  |  |
| (CD,CM-1,CM-2)    | Sa-Di | réduit       |  |  |  |  |
| Circuit ECS       | Lu-Ve | 06.00-18.00  |  |  |  |  |
| (ECS)             | Sa-Di | reduit       |  |  |  |  |

|        |      |     | Pro     | ogramme | e horaire | e P1 |         | Programme horaire P2 |         |    |         |    |      |         | Programme horaire P3 |         |   |         |   |  |
|--------|------|-----|---------|---------|-----------|------|---------|----------------------|---------|----|---------|----|------|---------|----------------------|---------|---|---------|---|--|
|        | lour | Cyc | Cycle 1 |         | Cycle 2   |      | Cycle 3 |                      | Cycle 1 |    | Cycle 2 |    | le 3 | Cycle 1 |                      | Cycle 2 |   | Cycle 3 |   |  |
|        | 3001 | de  | à       | de      | à         | de   | à       | de                   | à       | de | à       | de | à    | de      | à                    | de      | à | de      | à |  |
| đ      | Lu   |     |         |         |           |      |         |                      |         |    |         |    |      |         |                      |         |   |         |   |  |
| e dire | Ma   |     |         |         |           |      |         |                      |         |    |         |    |      |         |                      |         |   |         |   |  |
| auffe  | Me   |     |         |         |           |      |         |                      |         |    |         |    |      |         |                      |         |   |         |   |  |
| de ch  | Je   |     |         |         |           |      |         |                      |         |    |         |    |      |         |                      |         |   |         |   |  |
| rcuit  | Ve   |     |         |         |           |      |         |                      |         |    |         |    |      |         |                      |         |   |         |   |  |
| Ciro   | Sa   |     |         |         |           |      |         |                      |         |    |         |    |      |         |                      |         |   |         |   |  |
|        | Di   |     |         |         |           |      |         |                      |         |    |         |    |      |         |                      |         |   |         |   |  |

| Tableau des programmes | horaires | individuels |
|------------------------|----------|-------------|
|------------------------|----------|-------------|

Page 22

|        | lour | Cycle 1 |   | Cycle 2 |   | Cycle 3 |   | Cycle 1 |   | Cycle 2 |   | Cycle 3 |   | Cycle 1 |   | Cycle 2 |   | Cycle 3 |   |
|--------|------|---------|---|---------|---|---------|---|---------|---|---------|---|---------|---|---------|---|---------|---|---------|---|
|        | 3001 | de      | à | de      | à | de      | à | de      | à | de      | à | de      | à | de      | à | de      | à | de      | à |
| aire   | Lu   |         |   |         |   |         |   |         |   |         |   |         |   |         |   |         |   |         |   |
| sanit  | Ma   |         |   |         |   |         |   |         |   |         |   |         |   |         |   |         |   |         |   |
| aude   | Me   |         |   |         |   |         |   |         |   |         |   |         |   |         |   |         |   |         |   |
| n ch   | Je   |         |   |         | / |         |   |         |   |         |   |         |   |         |   |         |   |         |   |
| uit ec | Ve   |         |   |         |   |         |   |         |   |         |   |         |   |         |   |         |   |         |   |
| Circ   | Sa   |         |   |         |   |         |   |         |   |         |   |         |   |         |   |         |   |         |   |
|        | Di   |         |   |         |   |         |   |         |   |         |   |         |   |         |   |         |   |         |   |

|        |      |           | Pro  | ogramme | e horaire | e P1    |      |         | Pro  | gramme  | e horaire | e P2    |      | Programme horaire P3 |      |      |      |      |      |  |
|--------|------|-----------|------|---------|-----------|---------|------|---------|------|---------|-----------|---------|------|----------------------|------|------|------|------|------|--|
|        | lour | Cyc       | le 1 | Cyc     | le 2      | Cyc     | le 3 | Cyc     | de 1 | Cyc     | le 2      | Cyc     | le 3 | Cyc                  | de 1 | Cyc  | le 2 | Cyc  | le 3 |  |
|        | 500. | de        | à    | de      | à         | de      | à    | de      | à    | de      | à         | de      | à    | de                   | à    | de   | à    | de   | à    |  |
| se 1   | Lu   |           |      |         |           |         |      |         |      |         |           |         |      |                      |      |      |      |      |      |  |
| ngeu   | Ma   |           |      |         |           |         |      |         |      |         |           |         |      |                      |      |      |      |      |      |  |
| méla   | Me   |           |      |         |           |         |      |         |      |         |           |         |      |                      |      |      |      |      |      |  |
| lune   | Je   |           |      |         | /         |         |      |         |      |         |           |         |      |                      |      |      | /    |      |      |  |
| uit vo | Ve   |           |      |         |           |         |      |         |      |         |           |         |      |                      |      |      |      |      |      |  |
| Circi  | Sa   |           |      |         |           |         |      |         |      |         |           |         |      |                      |      |      |      |      |      |  |
|        | Di   |           |      |         |           |         |      |         |      |         |           |         |      |                      |      |      |      |      |      |  |
|        |      |           |      |         |           |         |      |         |      |         |           |         |      |                      |      |      |      |      |      |  |
|        | Jour | r Cycle 1 |      | Cycle 2 |           | Cycle 3 |      | Cycle 1 |      | Cycle 2 |           | Cycle 3 |      | Cycle I<br>de à      |      | de à |      | de à |      |  |
| 2      | Lu   | de        | u    | ue .    | u         | ue      | u    | ue      | u    | ue .    | ŭ         | de      | ų    | de                   | u    | de   | u    | de   | u    |  |
| geuse  | Ma   |           |      |         |           |         |      |         |      |         |           |         |      |                      |      |      |      |      |      |  |
| anç    |      |           |      |         |           |         |      |         |      |         |           |         |      |                      |      |      |      |      |      |  |
| mél    | Me   |           |      |         |           |         |      |         |      |         |           |         |      |                      |      |      |      |      |      |  |
| anne   | Je   |           |      |         | /         |         |      |         |      |         |           |         |      |                      |      |      |      |      |      |  |
| uit vo | Ve   |           |      |         |           |         |      |         |      |         |           |         |      |                      |      |      |      |      |      |  |
| Ciro   | Sa   |           |      |         |           |         |      |         |      |         |           |         |      |                      |      |      |      |      |      |  |
|        | Di   |           |      |         |           |         |      |         |      |         |           |         |      |                      |      |      |      |      |      |  |

### SYSTEME

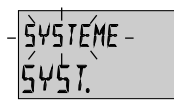

Entrée:

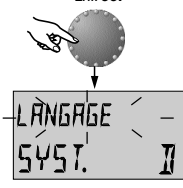

Paramètre suivant

PROGRAMME

ςγς Ι

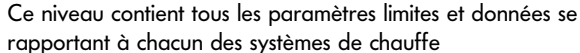

### Sélection du langage

Plage de réglage :

DF = AllemandIT = ItalienPT = PortugaisPI = PolonaisTR = Turc

Réglage d'usine : DE

Toutes les informations apparaissant à l'écran sont disponibles en différentes langues. Le langage souhaité peut être choisi selon l'attribution ci-dessus et enregistré

Ce paramètre détermine le nombre de programmes horaires

libres. Le réglage sur P1 ne permet qu'un seul programme, la

valeur de réglage P1-P3 met à disposition tous les trois

### Programme

programmes.

Plage de réglage : P1, P1-P3 Réglage d'usine : P1

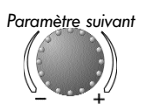

GB = AnglaisNL = Néerlandais HU = HongroisRO = RoumainS = Suédois

FR = Français

ES = Espagnol

CZ = Tchèque

N = Norvégien

RU = Russe

voir RESUME DES NIVEAUX. Entrée : Sortie :

touche (a) ou automatiquement au bout de 60 s

Modification : enregistrer les paramètres sélectionnés et clignotants en appuyant sur le bouton rotatif. Modifier ensuite la valeur du paramètre avec le bouton rotatif et appuyer pour enregistrer.

Utilisation :

Mise en place de l'appareil dans chacune des langues

Utilisation :

Changements fréquents de programmes horaires, les  $3 \times 8$  par exemple avec différents horaires de travail

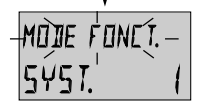

### Mode de fonction

Plage de réglage : 1 = choix pour l'ensemble 2 = choix séparé Réglage d'usine : 1 (choix pour l'ensemble)

### Choix pour l'ensemble:

Paramètre suivant

Les modes de fonctions sélectionnés avec la touche (Dacances, Absent, Party, Automatique etc.) ainsi que les températures ambiantes préréglées avec la touche (\*\*\*) et (\*\*) sont valables pour l'ensemble de tous les circuits

### Choix séparé:

Le mode de fonction et <u>températures</u> <u>ambiantes</u> <u>préréglées</u> peuvent être choisis librement pour chaque circuit. Avant le réglage du mode de fonction désiré, sélectionner le circuit selon le schéma ci-après. **Utilisation :** Immeuble avec des occupants de même catégorie (maisons individuelles, etc.)

- **Utilisation :** Immeuble avec des catégories diverses d'occupants (locataires, propriétaires)
- **Remarque :** Dans le cas d'un raccordement d'une ou de plusieurs stations d'ambiance, ce mode de fonction sera automatiquement préréglé.

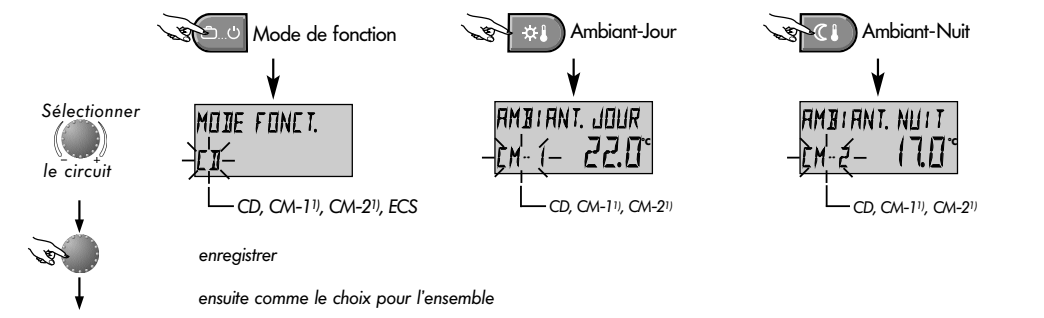

1) si existant

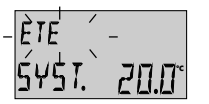

### Coupure d'été

Plage de réglage : DECL, 10.0 ... 30,0 °C Réglage d'usine : 20.0 °C

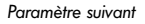

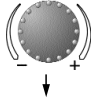

Ce paramètre se rapporte à la valeur limite de chauffe et met automatiquement le chauffage hors service quand la température extérieure est supérieure à la valeur réglée. Pendant la coupure d'été, les pompes de tous les circuits de chauffe se mettent en route tous les jours 20 secondes environ pour la protection contre la corrosion et les vannes mélangeuses existantes ouvertes un court instant (protection antiblocage).

En cas de réglage DECL, la coupure d'été n'est pas active.

La préparation d'eau chaude sanitaire n'est pas concernée par la coupure d'été.

# **Remarque :** Une coupure d'été active apparaît à l'écran avec le symbole parasol

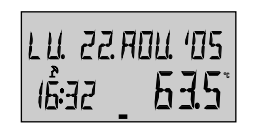

Coupure d'été active

**Utilisation :** tous les projets qui pendant l'été ne nécessitent aucun chauffage.

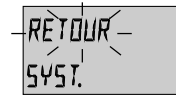

Sel .

### **Fonction Retour**

Cette fonction permet de ramener toutes les modifications dans le niveau programmation au réglage d'usine d'origine. **Exception :** Heure, date, programmes horaires Attention : un retour ne peut être effectué que si toutes les valeurs de réglage individuelles doivent être remplacées par les réglages d'usine !

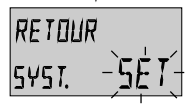

**Retour:** Quand le SET dignote, le retour à l'affichage de base se fait en appuyant 5 secondes environ sur le bouton rotatif

### EAU CHAUDE SANITAIRE

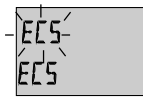

Ce niveau contient les paramètres pour le réglage de la température économique de l'eau chaude sanitaire et de la protection contre la légionellose.

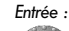

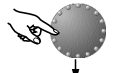

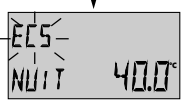

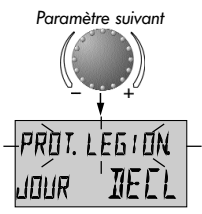

### Température économique de l'eau chaude sanitaire

Plage de réglage : 5.0 °C jusqu'à la température désirée Réglage d'usine : 40 °C

Ce paramètre détermine la température de l'eau chaude sanitaire désirée en dehors des programmes de fonction de l'ECS ainsi que dans le mode de fonction *ABSENT* pour la durée de l'absence.

### Protection de la légionellose - Jour

Plage de réglage : DECL, Lu jusqu'au Di, tous les jours, Réglage d'usine : DECL La protection anti-légionellose sert à prévenir la prolifération de la légionellose dans le préparateur d'ECS et sera activée le jour de la semaine préféré (Lu-Di) ou tous les jours à 2.00 h. Si la température de l'ECS est inférieure à 65°C, le préparateur d'ECS sera rechargé entre-temps. Avec le réglage *DECL*, cette fonction n'est pas activée.

|      | touche 📥 ou automatiquement au bout de 60 s.                                                                                  |
|------|----------------------------------------------------------------------------------------------------|
| on : | enregistrer les paramètres sélectionnés et<br>clignotants en appuyant sur le bouton<br>rotatif. Modifier ensuite la valeur du |

paramètre avec le bouton rotatif et appuyer

Entrée :

Sortie:

Modificatio

**Remargue :** 

Attention :

pour enregistrer.Utilisation :Température de support dans le<br/>préparateur d'ECS pour éviter un refroidis-<br/>sement du préparateur d'ECS.Remarque :Ce paramètre sera sauté lors de l'utilisation<br/>d'un thermostat ECS au lieu d'une sonde !

Les différentes heures de protection anti-légionellose ne peuvent être réglées que par le chauffagiste.

Danger de brûlure ! Utiliser des vannes thermiques à la sortie du préparateur d'ECS !

### PARAMETRES DE CIRCUITS DE CHAUFFE (CIRCUIT DIRECT, MELANGEUR-1 <sup>1</sup>), MELANGEUR-2 <sup>1</sup>)

Page 28

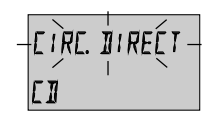

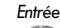

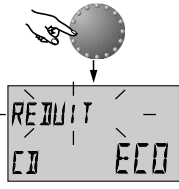

Paramètre suivant

### Ces niveaux contiennent les paramètres pour le réglage du mode de fonction réduit de chacun des circuits de chauffe et pour l'adaptation à chacun des systèmes de chauffe

Remarque : Les paramètres décrits ici concernent le circuit de chauffe direct et sont aussi valables pour les mélangeurs 1 et 2.

### Mode de fonction réduit

Plage de réglage : ECO, RED Réglage d'usine : ECO

Pendant la fonction réduite, les modes de fonction suivants peuvent être sélectionnés :

ECO: Par une température extérieure supérieure à la protection antigel de l'installation, le circuit de chauffe sera complètement arrêté.

> Par une température inférieure à la protection antigel, le circuit de chauffe sera réglé sur la température ambiante Réduit désirée (voir *PREREGLAGES DES TEMPERATURES*).

**RED:** La pompe du circuit de chauffe demeure en fonction pendant la fonction réduite. Le circuit de chauffe sera réglé sur la courbe caractéristique de chauffe réduite, la température chaudière ne pourra être inférieure à la température minimale. 

 Entrée :
 voir RESUME DES NIVEAUX

 Sortie:
 touche 📼 ou automatiquement au bout de 60 s.

**Modification :** enregistrer les paramètres sélectionnés et clignotants en appuyant sur le bouton rotatif. Modifier ensuite la valeur du paramètre avec le bouton rotatif et appuyer pour enregistrer.

| Utilisation : | Immeubles avec une bonne isolation |
|---------------|------------------------------------|
|               |                                    |
| Utilisation : | Immeubles avec peu d'isolation     |

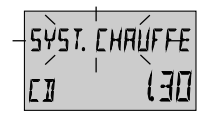

### Adaptation du système de chauffe (Valeur-m)

Plage de réglage : 1,00 ... 10.0 Réglage d'usine : 1,30

Ce paramètre se réfère sur le genre du système de chauffe et doit être adapté sur les exposants de chacun des utilisateurs (chauffage par le sol-radiateur-convecteur). La valeur de réglage détermine le gradient de la courbe de chauffe (valeur-m) et compense la perte de rendement dans la plage inférieure de la température avec un réglage progressif correspondant de la courbe.

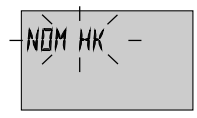

### Nom du circuit de chauffe

Ce point permet d'affecter une désignation abrégée individuelle à 5 caractères à chaque circuit de chauffe. Le réglage " vide " n'affecte pas de nom individuel. La désignation abrégée standard apparaît.

- Régler la partie clignotante avec le numéro du code correspondant au moyen du bouton rotatif et mémoriser par une pression sur le bouton. Les autres parties seront travaillées de la même manière.
  - L'affichage du nom individuel du circuit de chauffe apparaît
    - dans la sélection des menus
    - dans l'arborescence des paramètres
    - dans le niveau d'information

### Utilisation :

Pour les utilisations ci-après, les valeurs de réglages suivantes seront recommandées :

| Valeur réglage | Utilisation                                                                           |  |
|----------------|---------------------------------------------------------------------------------------|--|
| 1.1            | courbe de chauffe pour chauffage par le<br>sol ou autre surface statique              |  |
| 1.3            | courbes de chauffe normales pour<br>radiateurs                                        |  |
| 3.0 4.0        | courbes de chauffe pour convecteurs                                                   |  |
| 4.0 10.0       | . 10.0 courbes de chauffe spéciales pour ven<br>lateurs à haute température au départ |  |

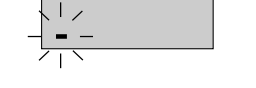

NOM HK

### **HEURE-DATE**

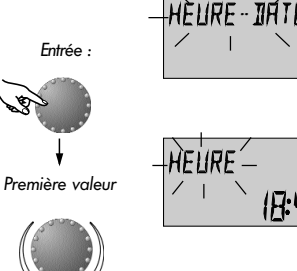

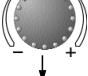

Valeur suivante

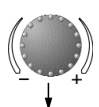

Valeur suivante

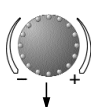

Valeur suivante

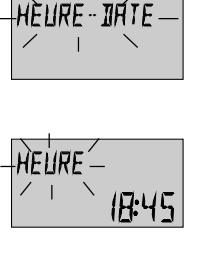

Année Plage de réglage : 2001 à 2099

Plage de réglage :

0.00 à 24.00 h

Heure

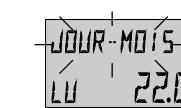

lour/mois Plage de réglage : 01.01. au 31.12 Jour : Lu au Di automatique

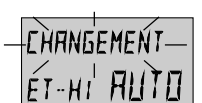

Changement d'heure automatique Plage de réglage : automatique : dernier dimanche Mars/Oct. manuelle : aucun changement

Entrée : voir RESUME DES NIVEAUX Sortie: de 60 s. Modification : enregistrer les paramètres sélectionnés et clignotants en appuyant sur le bouton rotatif. Modifier ensuite la valeur du paramètre avec le bouton rotatif et appuyer pour enregistrer.

Les valeurs ci-contre sont réglées d'usine et, en règle générale, n'ont pas besoin d'être actualisées.

Le calendrier interne préréglé veille au changement d'heure automatique heure d'été-heure d'hiver.

En cas de besoin, le changement d'heure automatique peut être désactivé.

### Messages de pannes

| JEPART |      |
|--------|------|
| ERREU  | 12-0 |

Exemple pour les messages de pannes des sondes (court-circuit ou coupure) Code erreur 10...20

| EHRUIIIERE |      |  |
|------------|------|--|
| ERREU      | 30-2 |  |

Exemple pour les messages de pannes de chaudière (état de commutation) Code erreur 30...40

# ees erreu 50-

Logique pour les messages de pannes (fonctions du régulateur) Code erreur 50...60

# ЭUS ERREU 70- (

Exemple pour les messages de pannes (erreurs d'adresses du bus) Code erreur 70 Le régulateur contient une vaste logique de messages de pannes qui, selon l'appareil, affiche le mode de la panne par un code erreur correspondant.

Achtung: Les messages d'erreurs apparaissent seulement dans l'affichage de base en variation avec le message de panne respectif.

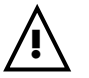

Dans tous les messages de pannes, le chauffagiste doit toujours être informé !

# **Fonctions spéciales**

**Maintenance** (pas dans la station d'ambiance)

(pour le chauffagiste ou personnel compétent autorisé))

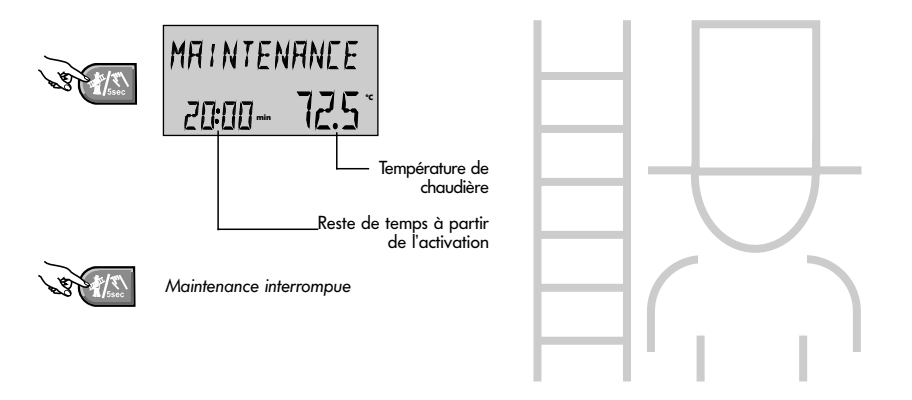

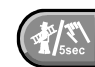

Touche pour la maintenance par le chauffagiste ou une personne autorisée.

En appuyant sur cette touche, tous les circuits de chauffe et d'eau chaude sanitaire seront réglés sur leurs températures maximales préréglées.

La durée de la maintenance est limitée à 20 minutes et peut à la fin être à nouveau activée. Le temps restant pour la maintenance apparaît à l'écran.

La maintenance peut être interrompue en appuyant à nouveau sur la touche 🕷.

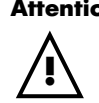

Attention : La température de l'eau chaude sanitaire atteint la température maximale de l'ECS réglée. Danger de brûlure en cas de réglage trop important !

# Fonction manuelle

(en cas de pannes)

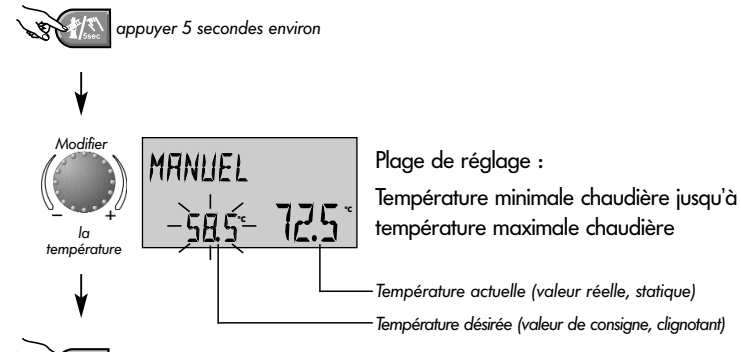

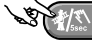

Enregistrer, retour à l'affichage de base

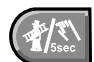

permet de maintenir la fonction de chauffe ou ECS en cas de panne.

### Avertir le chauffagiste !

Si la touche est appuyée plus de cinq secondes, le régulateur commutera en fonction manuelle. La température de la chaudière nécessaire sera réglée avec le bouton rotatif. Toutes les pompes sont en fonctionnement illimité. Les vannes mélangeuses existantes seront mises en circuit sans courant et peuvent être commandées manuellement en fonction de la demande en chauffage.

Le retour au dernier programme choisi se fait avec la touche  $\langle I \!\!\!/ \Sigma \!\!\!\!\!\!\!\!\!\!\!\!$  .

### Attention !

- $\wedge$ 
  - La température de l'ECS atteint la température de chaudière préréglée. Danger d'échaudement en cas d'un réglage trop élevé !
  - <u>^</u> -
    - Pour protéger les installations de chauffage par le sol contre les surchauffage pendant la fonction manuelle, il y a des mesures de sécurité à respecter (arrêt des pompes par le thermostat par exemple). Page 33

Page 34

Test de sécurité-TEST SECUR. (pas dans la station d'ambiance)

pour le chauffagiste !

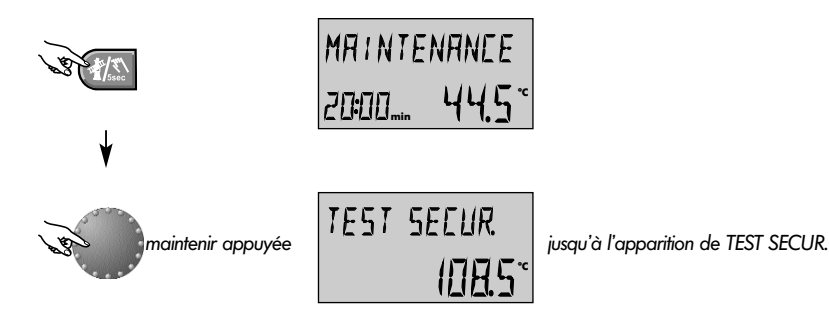

Ssec

interrompre prématurément

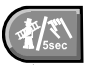

Tester le thermostat de sécurité dans la chaudière

Le test de sécurité ne doit être fait que par le chauffagiste !

En appuyant de façon continue sur le bouton rotatif **pendant la maintenance**, la limite de température maximale de la chaudière sera contournée, la chaudière demeure en fonction jusqu'au déclenchement du thermostat de sécurité (TEST SECUR.). Le texte suivant apparaît à l'écran

# TEST SECUR.

Pendant le test TEST SECUR., les vannes mélangeuses éventuellement existantes seront fermées, toutes les pompes sont arrêtées.

En laissant aller le bouton rotatif, le test TEST SECUR. activé sera **immédiatement** interrompu. La maintenance continuera tant que le temps restant ne sera pas écoulé.

Le test de sécurité peut être interrompu prématurément avec la touche (25).

### **Caractéristiques techniques** (régulateur, tableau de commande)

| Tension d'alimentation :                 | 230 V~ +6/-10%                                                                                                    |
|------------------------------------------|----------------------------------------------------------------------------------------------------|
| Fréquence nominale :                     | 50 - 60 Hz                                                                                                    |
| Puissance absorbée :                     | max. 5,8 VA                                                                                                    |
| Interface de bus :                       | T2B pour raccordement à un appareil extérieur (station d'ambiance, PC, Modem ou Gateway)<br>et, selon le modèle de l'appareil, à l'interface de la chaudière |
| Catégorie de surtension                  | III pour une connexion réseau, II pour une connexion relais                                                                                                  |
| Type de protection :                     | PE seulement pour le tableau de commande                                                                                                    |
| Température ambiante :                   | 060 °C                                                                                                    |
| Température d'entreposage :              | -2560 ℃                                                                                                    |
| Classe de protection selon EN 60529 :    | IP 40                                                                                                    |
| Classe de protection selon EN 60730 :    | Régulateur central = II, tableau de commande = I                                                                                                    |
| Classe de software :                     | A                                                                                                    |
| Protection de l'émetteur :               | EN 60730 EMV                                                                                                    |
| Résistance au brouillage :               | EN 60730                                                                                                    |
| Conformité CE :                          | 89/336/EWG                                                                                                    |
| Mode d'action                            | Type 1.C                                                                                                    |
| Degré de pollution                       | 2                                                                                                    |
| Dimensions du coffret (l x h x p) :      | Régulateur : 144 x 96 x 75 mm - tableau de commande sans prise 405 x 128 x 80                                                                                |
| Matériau du coffret :                    | ABS avec antistatique, difficilement inflammable                                                                                                    |
| Température d'essai de dureté à la bille | + 125°C                                                                                                    |
| Technique de connexion :                 | Régulateur : bornier de connexion à vis enfichable - tableau de commande : Rast-5-technique de raccorde-<br>ment                                             |
| Courant nominal :                        | 6 A                                                                                                    |
| Fusible de protection :                  | 6,3 A à action retardée                                                                                                    |
| Thermostat chaudière :                   | électronique, plage de réglage de chaudière limite de température de minimale jusqu'à maximale                                                               |

### Caractéristiques techniques (Station d'ambiance)

| Tension d'alimentation :                | par le bus des données                      |  |
|-----------------------------------------|---------------------------------------------|--|
|                                         | (basse tension de sécurité selon EN 60730)  |  |
| Puissance absorbée:                     | 300 mW                                      |  |
| Interface de communication :            | T2B                                         |  |
| Température ambiante :                  | 060 °C                                      |  |
| Température d'entreposage :             | -2560 °C                                    |  |
| Type de protection selon EN 60529 :     | IP 30                                       |  |
| Classe de protection selon EN 60730 :   | III                                         |  |
| Dimensions du coffret :                 | 90 x 138 x 28 mm (l x h x p)                |  |
| Matériau du coffret :                   | ABS antistatique                            |  |
| Techniques de connexion :               | 2-Fils-technique, connexion par borne à vis |  |
| Câble de connexion conseillé :J         | Y(St)Y 2x2x0,6                              |  |
| Longueur maximale de ligne autorisée:   | 50 m (ligne à double fil)                   |  |
| Données de l'installation et réserve    |                                             |  |
| de l'horloge à partir de la livraison : | 5 ans min.                                  |  |
| Exactitude de l'horloge interne :       | ± 2 s/jour                                  |  |
| Poids :                                 | 150 g environ                               |  |